# 臺北市校園<mark>繳費系統</mark>

# 操作流程

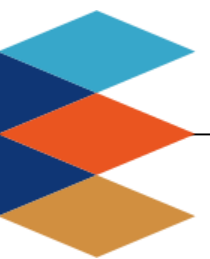

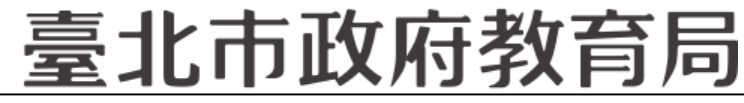

DEPARTMENT OF EDUCATION TAIPEI CITY GOVERNMENT

### ■單位:臺北市政府教育局

臺北市政府教育局

9月全面推廣,提供多元繳費方式!

DEPARTMENT OF EDUCATION TAIPEI CITY GOVERNMENT

- □ 臺北市校園繳費系統(<u>https://epay.tp.edu.tw</u>)於109年 9月全面推廣,以不印繳費單為原則,以紙本為輔。
- 學生或家長先行完成「親子帳號綁定」作業,在以臺北市 校園單一身份驗證方式登入校園繳費系統,可查詢繳費單, 並連結您遊付APP、PayTaipei、信用卡等多元繳費管道, 讓家長不用出門即可完成繳費作業,以載具出示繳費單至 超商繳費、ATM轉帳等方式。
- □ 透過悠遊付綁定親子帳號,將主動推播專屬繳費訊息,繳 費資訊不漏接。

#### 家長端操作\_待繳費功能

DEPARTMENT OF EDUCATION TAIPEI CITY GOVERNMENT

臺北市政府教育局

### □ 臺北市校園繳費系統 (<u>https://epay.tp.edu.tw</u>)

| 登入系統<br><sup> </sup>                             | 若有繳費單「待繳<br>款」右上方顯示繳<br>費單筆數                          | 點擊「查看繳款明<br>細」可看到繳費單<br>詳細資料                                                                    | 提供悠遊付、信用<br>卡、PayTaipei、<br>ATM、超商代繳                                                     |
|--------------------------------------------------|-------------------------------------------------------|-------------------------------------------------------------------------------------------------|------------------------------------------------------------------------------------------|
| 請選擇登人方式<br>●  ●  ●  ●  ●  ●  ●  ●  ●  ●  ●  ●  ● | (存繳費 ) [1] (1) (2) (2) (2) (2) (2) (2) (2) (2) (2) (2 | 待繳款     金約單關鍵字     金詢     【注意事項】     超商繳款後約3個營業日始能入帳,其他     繳款方式約1~2個營業日始能入帳,請保     留繳款憑證至確認入帳。 | <b>臺北市立〇〇高級中學</b><br>姓名:林〇〇 學號:108xxxxx<br>班級:101 座號:1<br>繳款期限:2020/07/30~2020/08/11     |
| 歡迎使用                                             | 査詢 ( 人                                                | <mark>序號</mark> 1                                                                               | 繳款通路: ☑ 銀行臨櫃                                                                             |
| 請輸入您的使用者名稱與密碼:                                   | 0                                                     | 繳款單名稱<br>臺北市立〇〇高級中學<br>高三暑期輔導費                                                                  | <ul> <li>☑ 自動化設備</li> <li>☑ 超商</li> <li>☑ 信用卡</li> <li>繳款帳號: 1234567890000000</li> </ul> |
| kia                                              | 親子連結資訊                                                | 類別 三聯單                                                                                          |                                                                                          |
|                                                  |                                                       | 姓名林〇〇                                                                                           |                                                                                          |
| □記住我 忘記帳號、密碼?                                    |                                                       | 繳款期限 2020/08/11                                                                                 | 悠游付 Pay Taipei                                                                           |
| 登入                                               |                                                       | 應繳金額 2200                                                                                       |                                                                                          |
| G 🚯 Y 🖸 🚢                                        | 臺北市政府教育局學雜費繳款服務平台<br>聯絡窗口:02-27208889#1232            | 查看繳款明細                                                                                          | 「「「「」AIM」 超商代繳」<br>3                                                                     |

### 臺北市政府教育局

#### 家長端操作\_查詢功能

DEPARTMENT OF EDUCATION TAIPEI CITY GOVERNMENT

### □ 臺北市校園繳費系統(<u>https://epay.tp.edu.tw</u>)

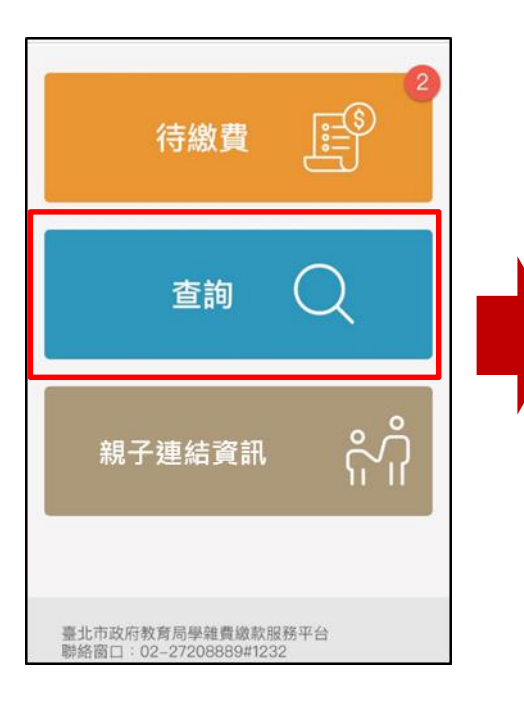

| Q、繳款單關鍵字 | 查詢               |
|----------|------------------|
| 繳費日期     | 2020/06/05 15:21 |
| 繳款單名稱    | 臺北市:             |
| 類別       | 三聯單              |
| 姓名       | 王则藏              |
| 應繳金額     | 500 元            |
| 實際金額     | 500 元            |
| 繳款方式     | 智慧支付 (悠遊付)       |
| 查看收據     | 查看收據             |

| 臺北                         | 市立   | 1.12                    |  |
|----------------------------|------|-------------------------|--|
| 姓名:王 ■                     | 學號:1 | 0                       |  |
| 班級:101                     | 座號:1 | L                       |  |
| 繳款期限:2020/06/03~2020/06/30 |      |                         |  |
| 繳款帳號:123                   |      |                         |  |
| 應繳金額                       |      | \$500                   |  |
| 實收金額:500<br>收費項目明細         |      |                         |  |
| 收費項目                       |      | 金額                      |  |
|                            |      |                         |  |
| 午餐費                        |      | 500                     |  |
| 午餐費<br>合計                  |      | 500<br><b>500</b>       |  |
| 午餐費<br>合計<br>出納            | 會計   | 500<br><b>500</b><br>校長 |  |

4

臺北市校園繳費系統

#### 臺北市政府教育局

#### 家長端操作\_親子連結資訊

DEPARTMENT OF EDUCATION TAIPEI CITY GOVERNMENT

### ] 臺北市校園繳費系統(<u>https://epay.tp.edu.tw</u>)

|                                            | ● / 親子連結資訊 |       |  |
|--------------------------------------------|------------|-------|--|
|                                            | ?          |       |  |
| 待然                                         | 身份證        | E22   |  |
| Vi IV                                      | 學號         | 108:  |  |
|                                            | 姓名         | Ξ     |  |
| 查                                          | 學校         | 臺北市立: |  |
|                                            | 班級         | 201   |  |
| 親子連緯                                       | 座號         | 1     |  |
|                                            | 綁定悠遊付      | 是     |  |
|                                            |            |       |  |
| 臺北市政府教育局學雜費繳款服務平台<br>聯絡窗口:02-27208889#1232 |            |       |  |

臺北市政府教育局

#### 9月全面推廣,提供多元繳費方式!

DEPARTMENT OF EDUCATION TAIPEI CITY GOVERNMENT

- □ 您遊付付款:
  - 方法一、若已完成親子綁定,收到繳費推撥後,檢視繳費單即可付款。
  - 方法二、點擊<mark>悠遊QRCode圖</mark>示>開啟悠遊付APP>生活繳費>台北市 學雜費>輸入繳款帳號(16碼)。

| 臺北市政府教育局<br>校園繳費系統 | 登入後,選擇付款方式                                                                                                    |
|--------------------|----------------------------------------------------------------------------------------------------|
| 請選擇您的身份            | 怒遊付 Pay Taipe 信用卡 ATM 超商代鐵           ●         ●         ●         ●         ●         ●         ●         ●         ●         ●         ●         ●         ●         ●         ●         ●         ●         ●         ●         ●         ●         ●         ●         ●         ●         ●         ●         ●         ●         ●         ●         ●         ●         ●         ●         ●         ●         ●         ●         ●         ●         ●         ●         ●         ●         ●         ●         ●         ●         ●         ●         ●         ●         ●         ●         ●         ●         ●         ●         ●         ●         ●         ●         ●         ●         ●         ●         ●         ●         ●         ●         ●         ●         ●         ●         ●         ●         ●         ●         ●         ●         ●         ●         ●         ●         ●         ●         ●         ●         ●         ●         ●         ●         ●         ●         ●         ●         ●         ●         ●         ●         ●         ●         ●         ● |

臺北市政府教育局

9月全面推廣,提供多元繳費方式!

DEPARTMENT OF EDUCATION TAIPEI CITY GOVERNMENT

### □ PayTaipei付款:

- 方法一、打開PayTaipei>選擇學雜費>點選掃描條碼或輸入繳款帳號(16碼)付款。
- 方法二、點擊PayTaipei付款圖示 > 選擇支付業者付款。

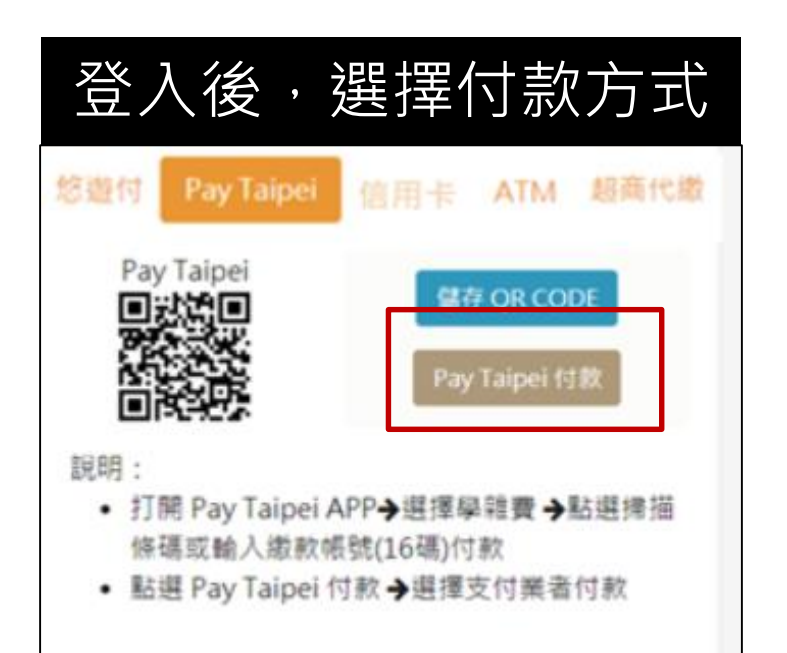

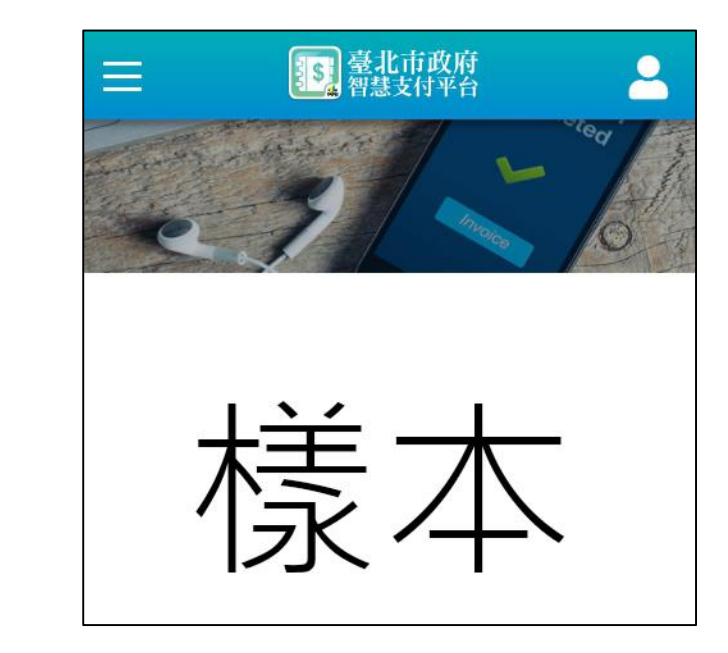

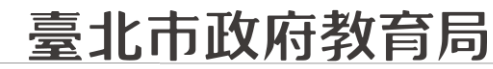

9月全面推廣,提供多元繳費方式!

DEPARTMENT OF EDUCATION TAIPEI CITY GOVERNMENT

### □ 信用卡付款:

### 方法一、打開可掃描QrCode APP > 掃描QrCode > 選擇信用卡繳學 費。

#### 方法二、點擊信用卡付款圖示 > 選擇信用卡繳學費。

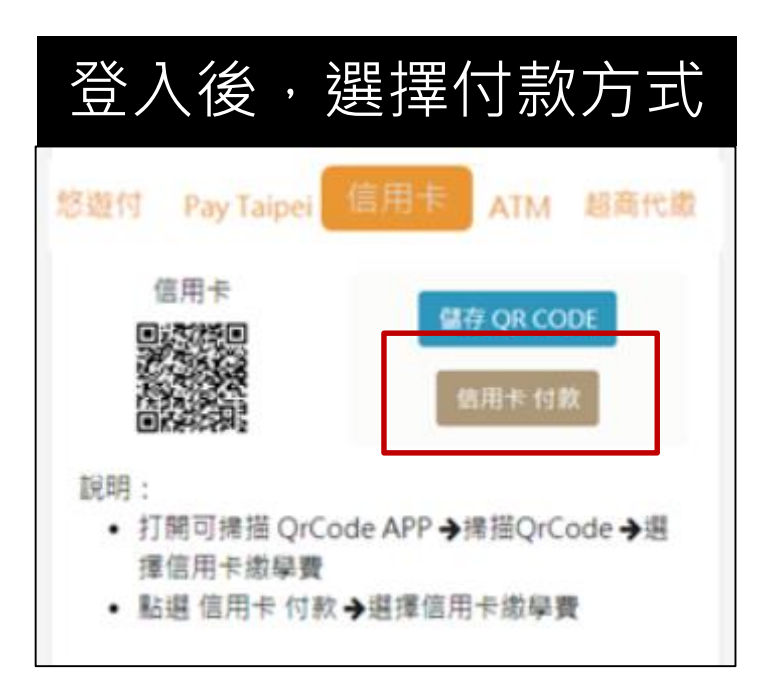

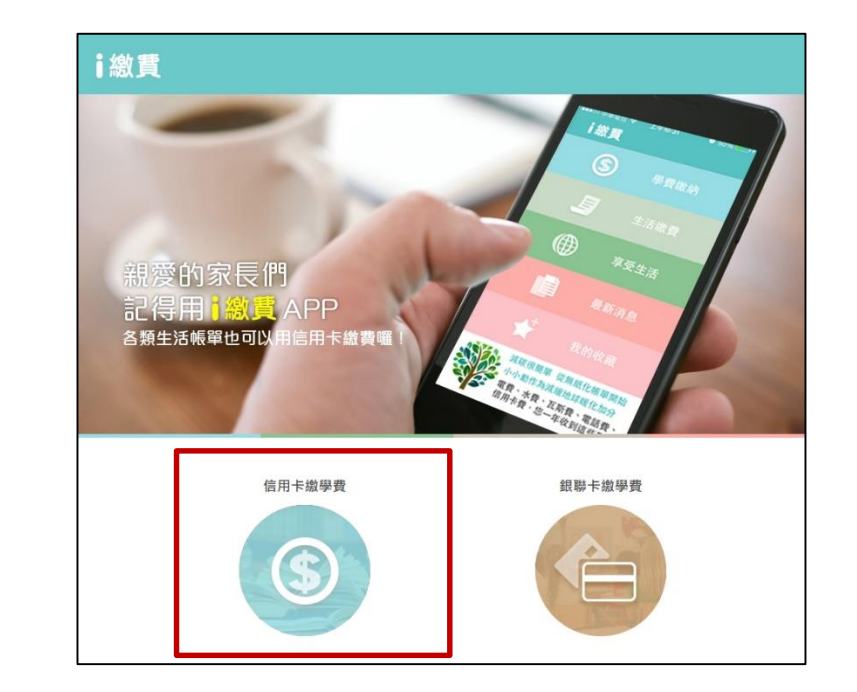

#### 臺北市政府教育局

#### 9月全面推廣,提供多元繳費方式!

DEPARTMENT OF EDUCATION TAIPEI CITY GOVERNMENT

□ ATM付款:

方法一、打開銀行行動網銀掃描QrCode進行繳費。

方法二、直接至實體ATM進行繳費。

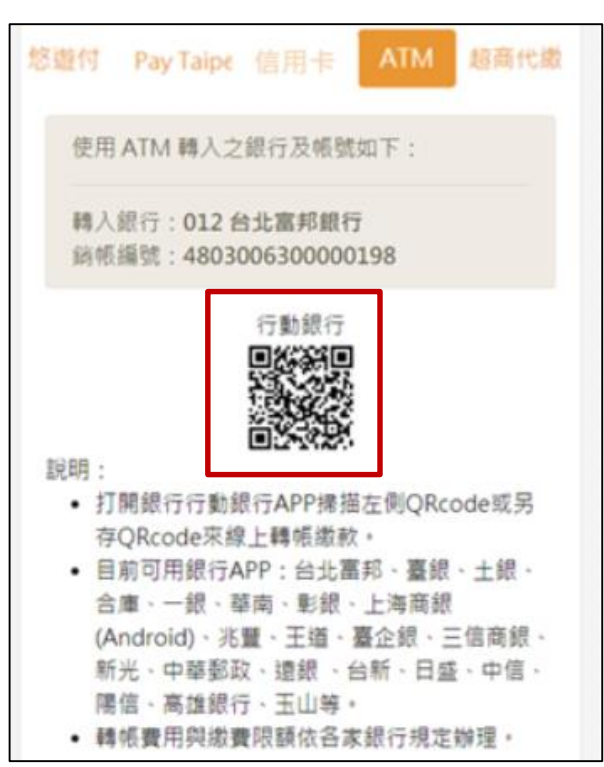

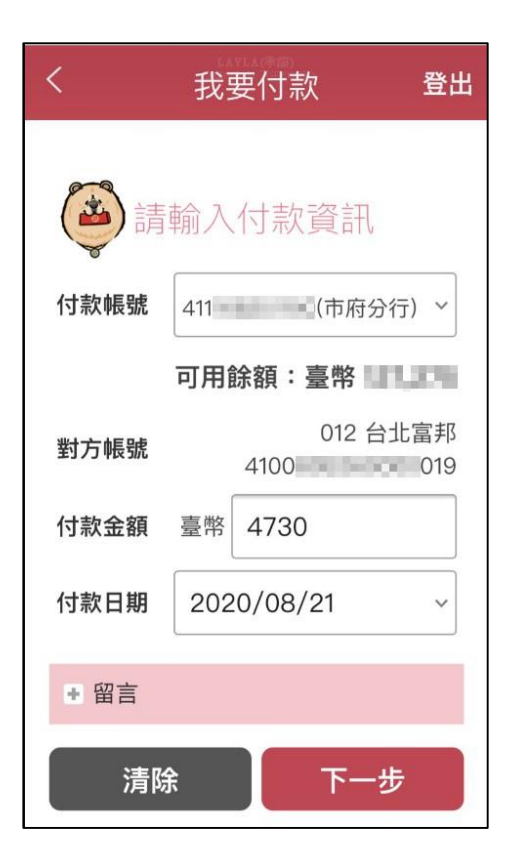

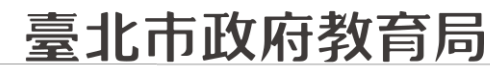

9月全面推廣,提供多元繳費方式!

DEPARTMENT OF EDUCATION TAIPEI CITY GOVERNMENT

### 超商代繳:載具出示繳費單至超商繳費

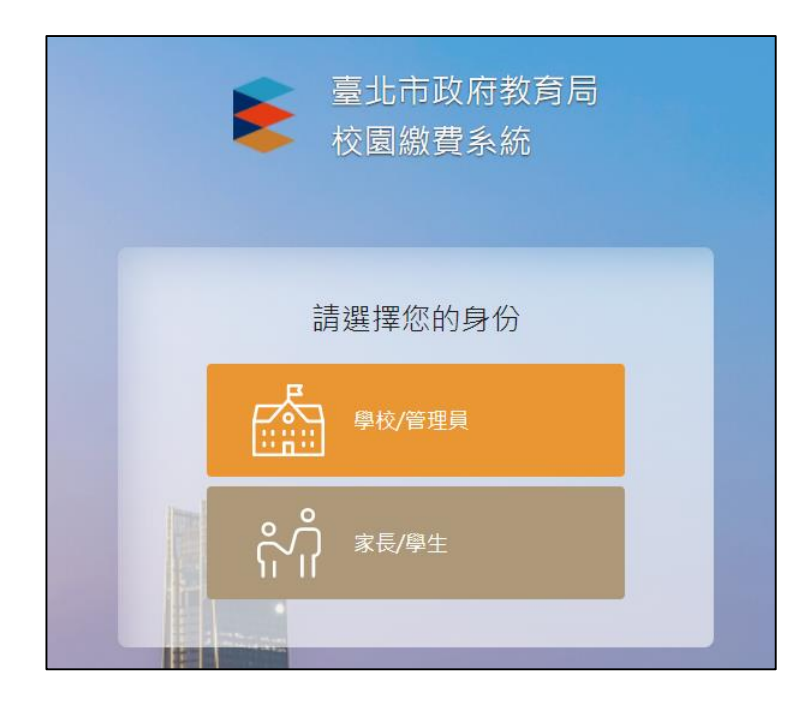

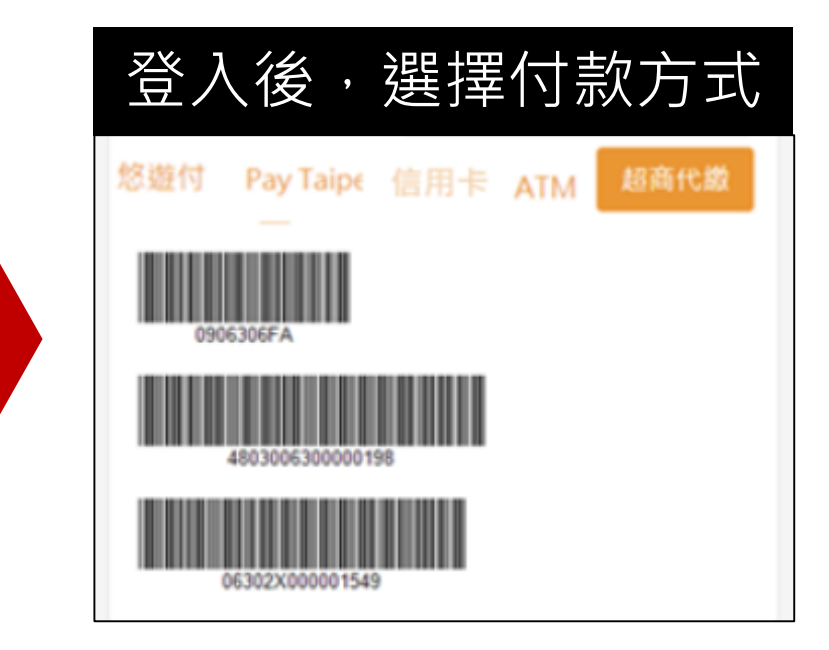